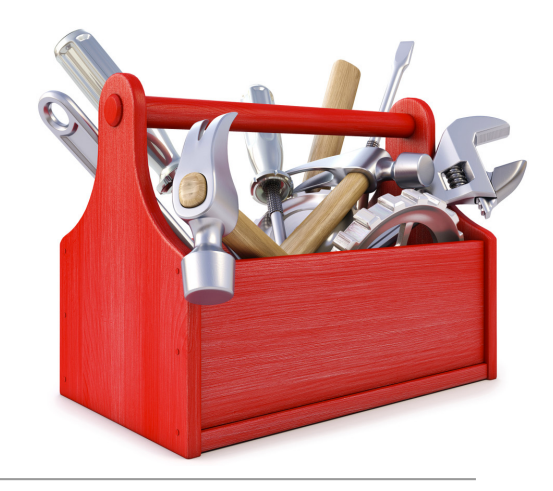

#### How to use the INFN Torino Cloud

Torino Cloud Users Mini-workshop, May 26 2016

Speaker: Sara Vallero

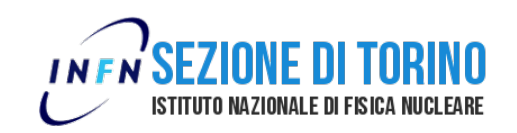

### Rationale

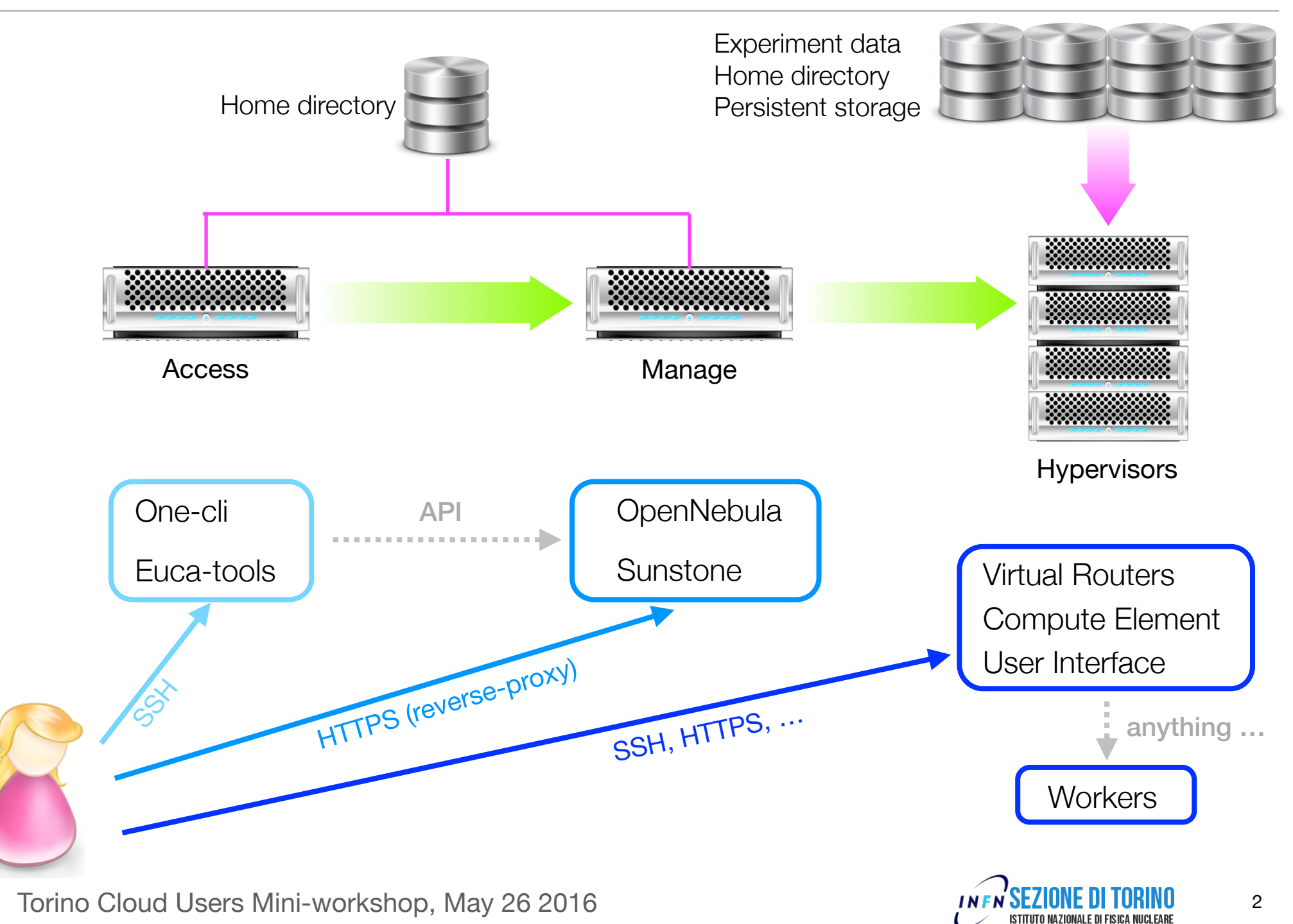

#### Administrator dashboard

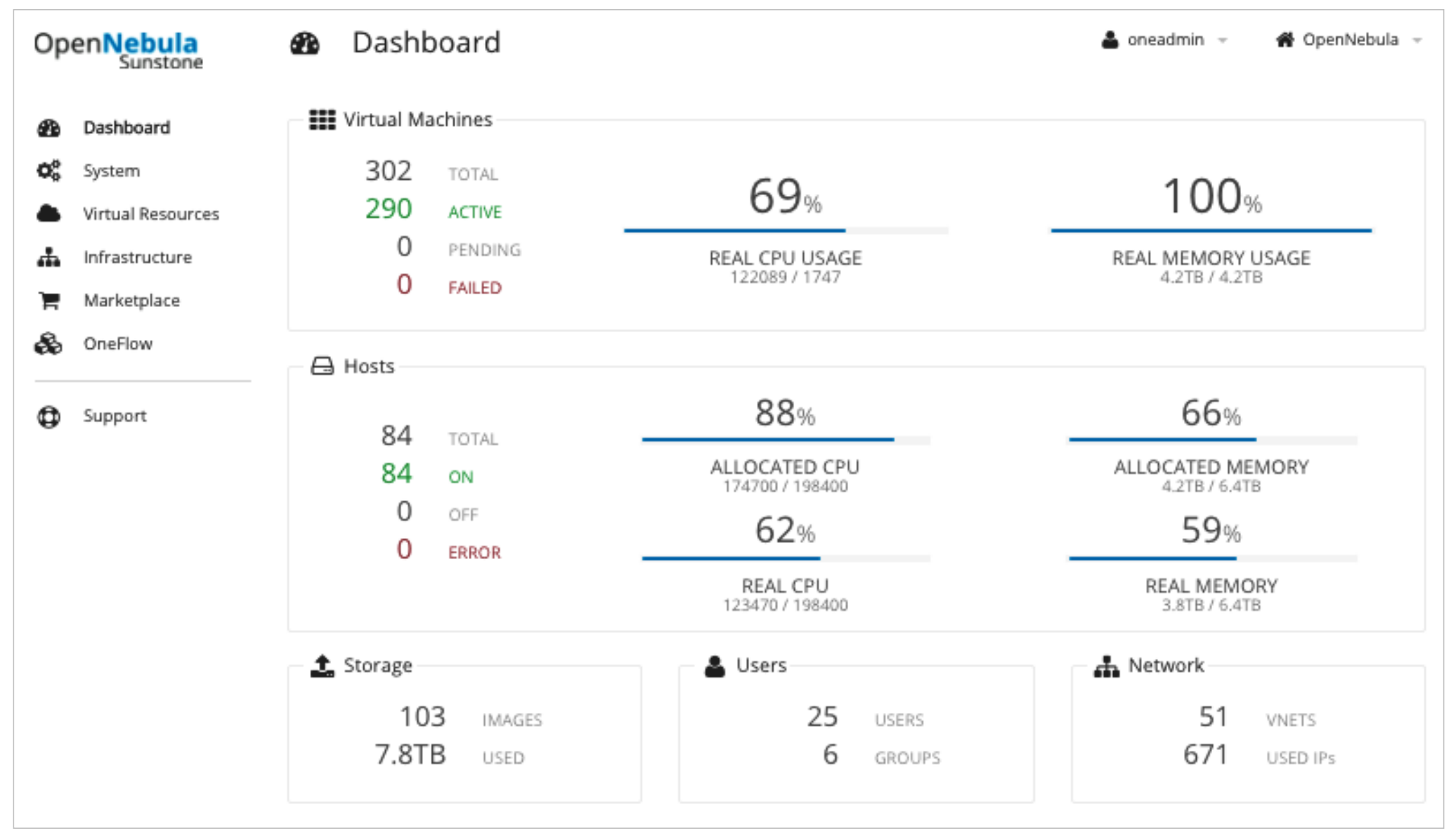

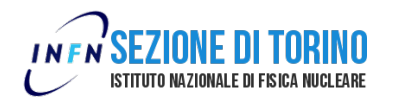

#### User dashboard...

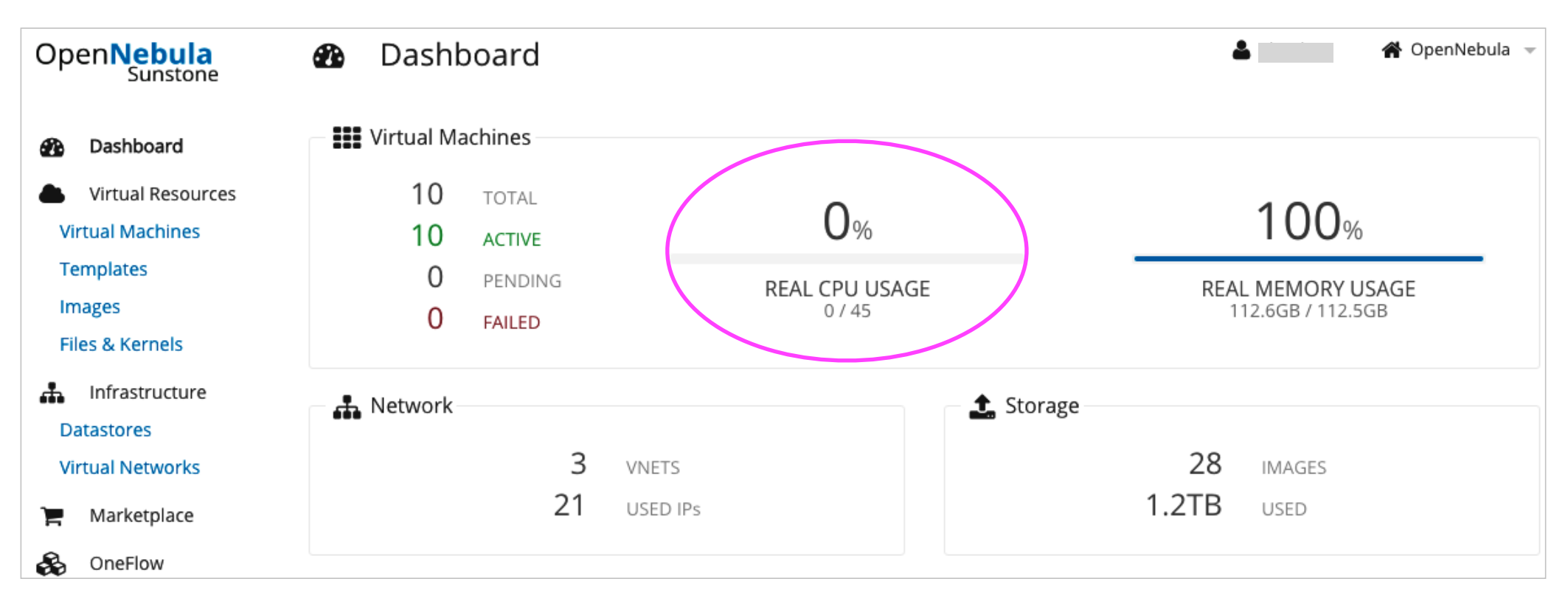

- we should think about the real CPU usage... (later)
- real memory usage is not meaningful
- not all the resources you see (network, images) you can actually use... we will do some clean-up

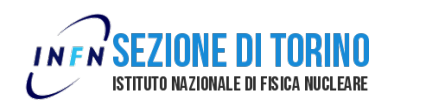

#### ... continued

| 🗮 User Quotas  | 🚍 Group Quotas |
|----------------|----------------|
| VMs            | VMs            |
| 10/-           | 747-           |
|                |                |
| CPU            | CPU            |
| 45 / 45        | 318 / -        |
|                |                |
| Memory         | Memory         |
| 112.5GB / -    | 760.2GB / -    |
|                |                |
| Volatile disks | Volatile disks |
| 898.9GB / -    | 6.4TB / -      |
|                |                |
|                |                |

• blue line means: quota enforced

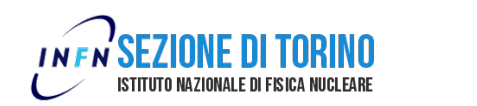

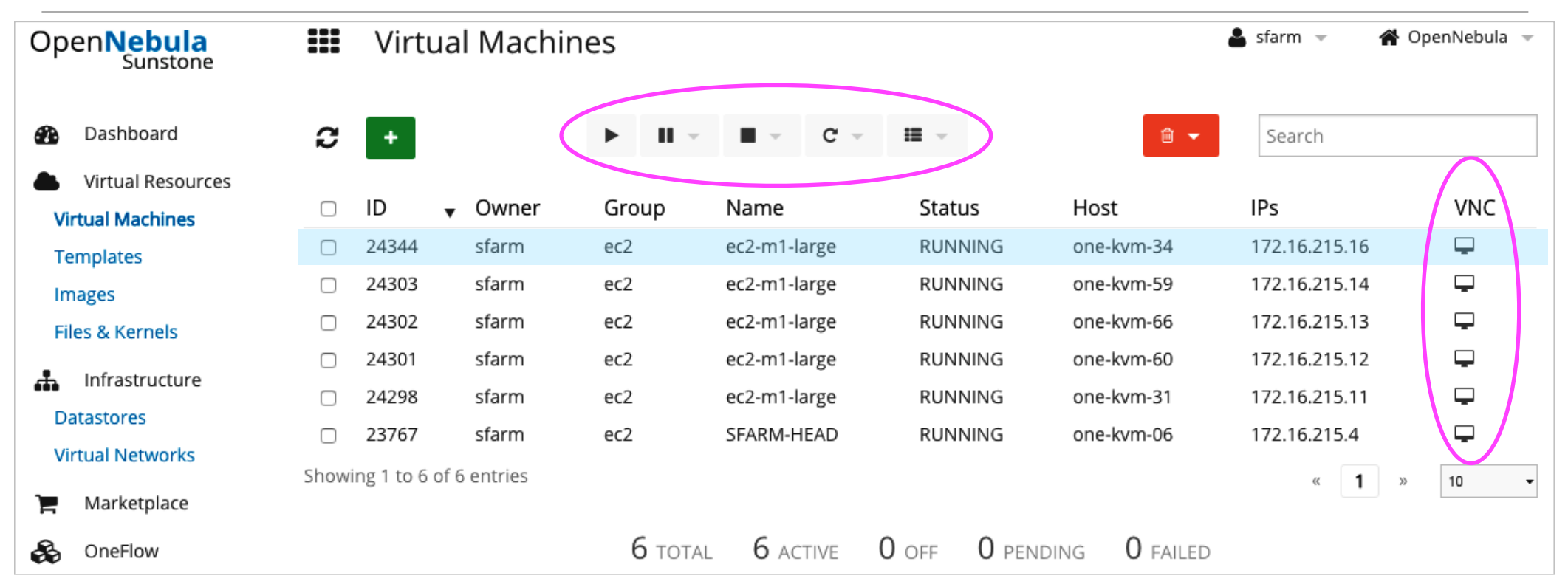

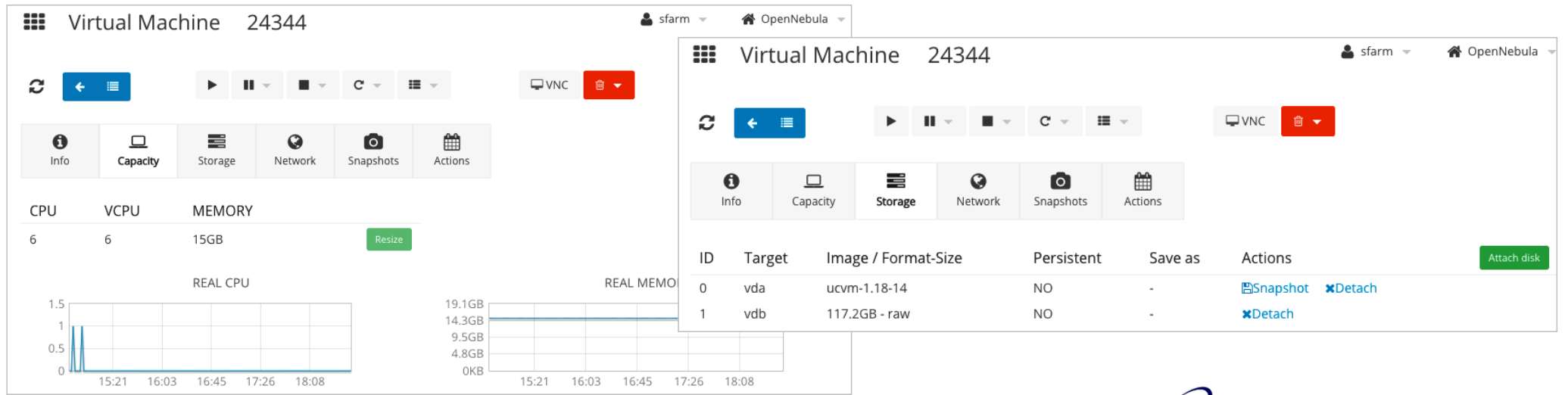

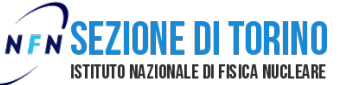

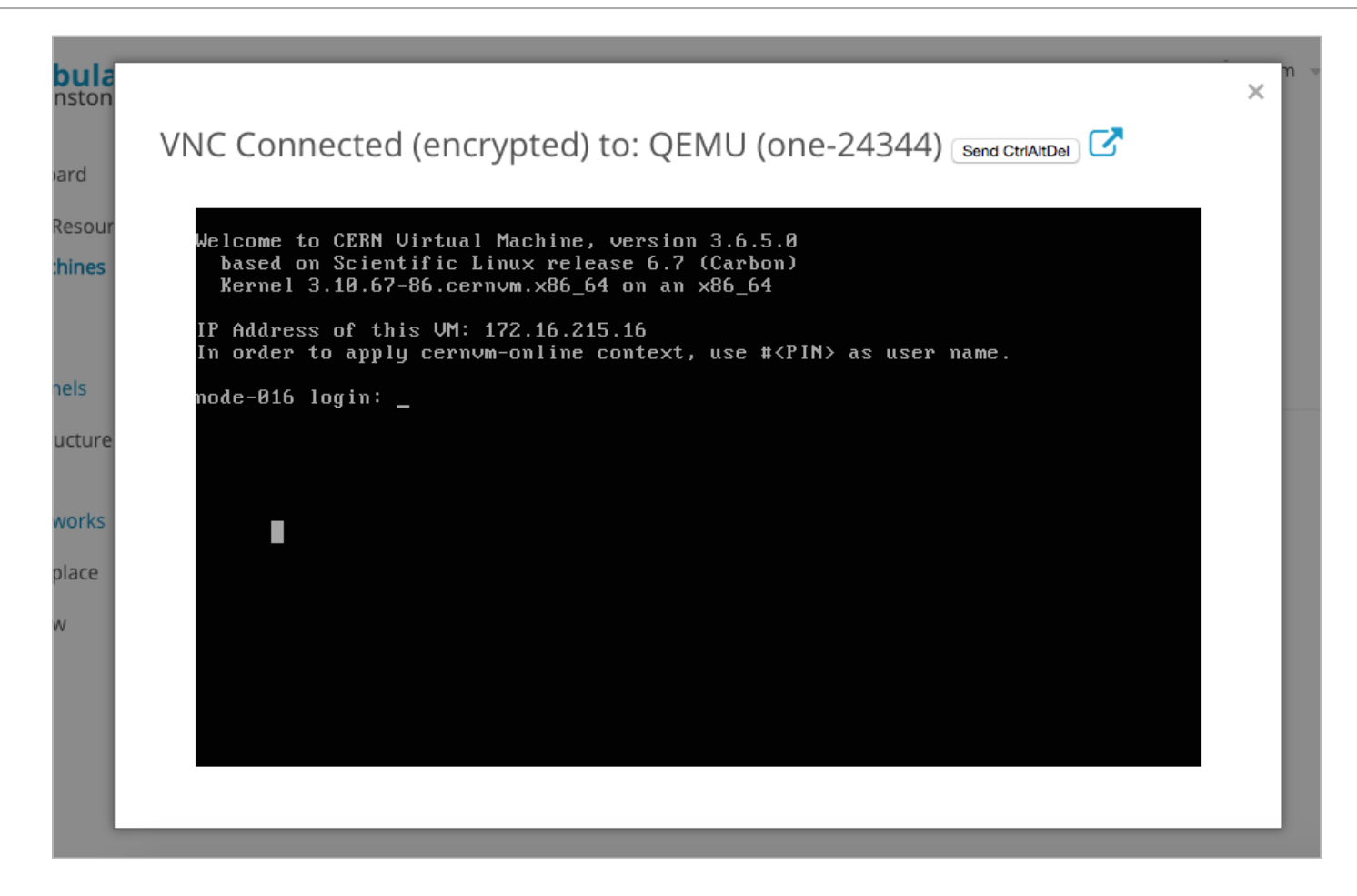

- very useful to troubleshoot if you cannot ssh to the VM
- add security exception to your browser if asked
- Sunstone supports Internet Explorer (>= 9), Firefox (> 3.5) and Chrome browsers

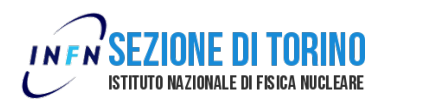

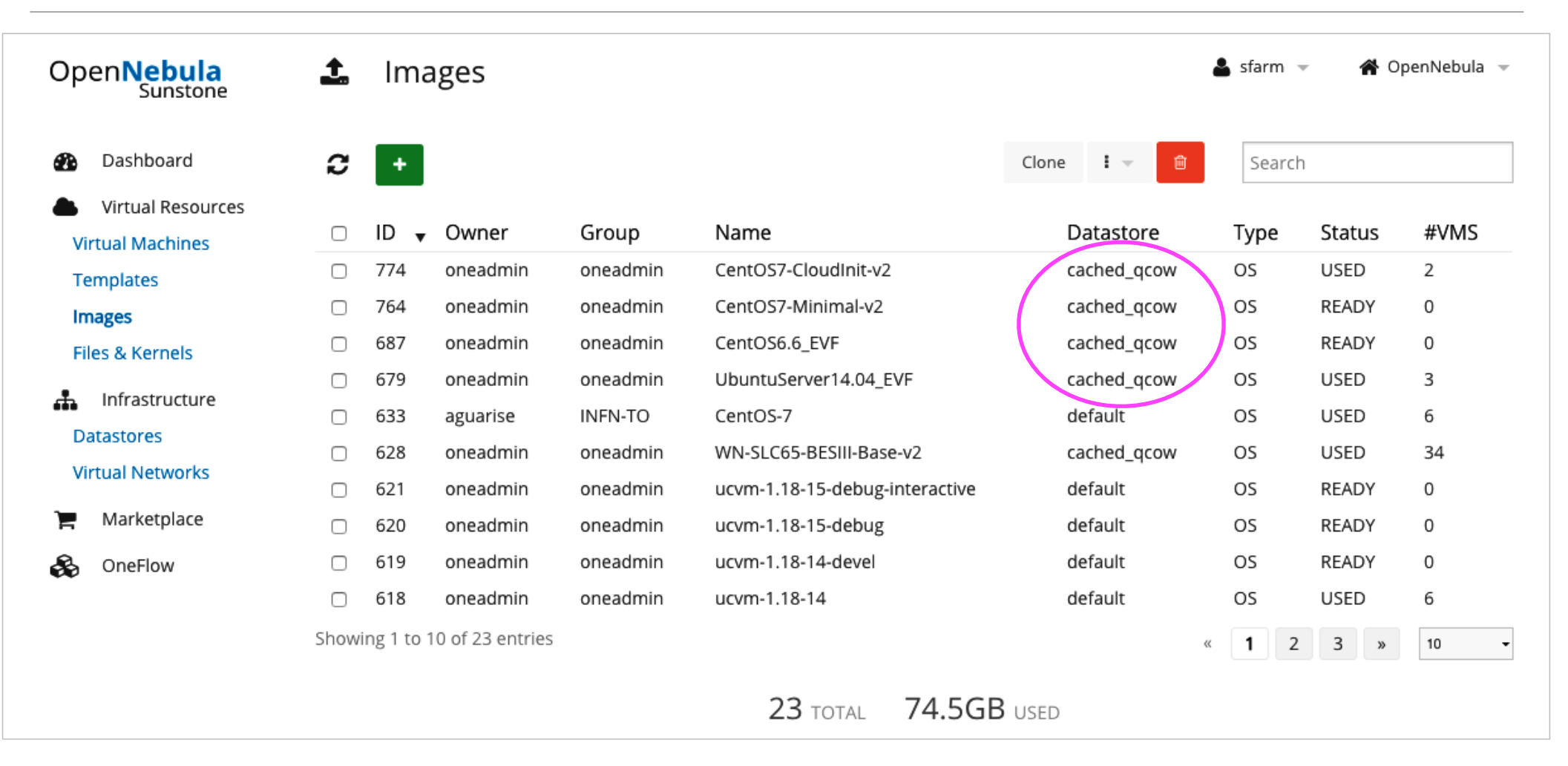

- use the images we agreed upon (others are not guarantee to work)
- minimal OS images + contextualisation (see later)
- if you need a **snapshot** or custom image ask us (we put it in the right datastore)

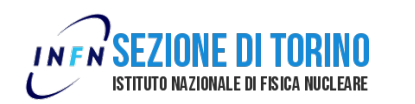

| OpenNebula<br>Sunstone | ì    | OpenNebula Marketplace              |                    |       | 💄 sfarm 👻  | n 😭 Op | oenNebula 👻 |
|------------------------|------|-------------------------------------|--------------------|-------|------------|--------|-------------|
| Dashboard              | C    |                                     |                    | Impor | t Search   |        |             |
| Virtual Resources      |      |                                     |                    |       |            |        |             |
| Virtual Machines       |      | Name                                | Publisher          |       | Hypervisor | Arch   | Format      |
| Templates              |      | ttylinux - kvm                      | OpenNebula.org     |       | KVM        | x86_64 | raw         |
| Images                 |      | ttylinux - VMware                   | OpenNebula Systems |       | VMWARE     | i686   | vmdk        |
| Files & Kernels        |      | Carina Environment Manager          | Research In Motion |       | KVM        | X86_64 | qcow2       |
| -                      |      | Testing gUSE installations (on SL5) | MTA SZTAKI LPDS    | (     | KVM        | x86_64 | raw         |
| Infrastructure         |      | gUse v3.5.2                         | MTA SZTAKI LPDS    |       | KVM        | x86_64 | raw         |
| Datastores             |      | Vyatta Core 6.5R1 - kvm             | МАСТО              |       | KVM        | i386   | raw         |
| Virtual Networks       |      | gUSE CloudBroker Wrapper            | MTA SZTAKI LPDS    |       | KVM        | x86_64 | raw         |
| 🐂 Marketplace          |      | debian-7.1-amd64-kvm                | Demo-TIC           |       | KVM        | x86_54 | raw         |
| 🖧 OneFlow              |      | Hadoop 1.2 Master                   | OpenNebula Systems |       | KVM        | x85_64 | qcow2       |
| ~                      |      | Hadoop 1.2 Slave                    | OpenNebula Systems |       | KVM        | x86_64 | qcow2       |
|                        | Show | ing 1 to 10 of 46 entries           |                    | « 1   | 2 3 4      | 5 »    | 10 -        |

- you can download pre-built images from the marketplace and save them in the **default datastore** for testing
- choose KVM hypervisor and x86\_64 architecture
- prefer qcow2 images (expandible)

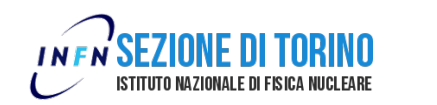

# OpenNebula client

- a set of **command-line tools** to operate and monitor the Cloud
- provide access to infrastructural resources (datastores, hypervisors, network...)
- although unprivileged users have a restricted functionalities
- basically the same informations/functionalities provided by the Sunstone GUI
- create VM through templates (not recommended, see the ON documentation if you really want to)
- ssh your\_user\_name@one-acess.to.infn.it ... (Linux credentials)
- ... and run cloud-enter (Cloud credentials)

| <pre>[root@one-access ~]# clo<br/>cloud user: sfarm<br/>password for cloud user<br/>authenticatingok</pre> | oud-enter<br>"sfarm": ٭٭٭٭٭                                         | <del>yokokok</del> |      |      |            |      |       |  |
|----------------------------------------------------------------------------------------------------|---------------------------------------------------------------------|--------------------|------|------|------------|------|-------|--|
| EC2 commands start with                                                                                    | EC2 commands start with euca-*, OpenNebula commands start with one* |                    |      |      |            |      |       |  |
| Use [lab] to complete.                                                                                     |                                                                     | •                  |      |      |            |      |       |  |
| Type exit to return to y                                                                                   | our normal snel                                                     | ι.                 |      |      |            |      |       |  |
|                                                                                                    | _                                                                   |                    |      |      |            |      |       |  |
| cloud@inthto user: star                                                                                    |                                                                     |                    |      |      |            |      |       |  |
| root@one-access.to.infn                                                                                    | it [~] > onevm                                                      | list               |      |      |            |      |       |  |
| warning: peer certificat                                                                                   | warning: peer certificate won't be verified in this SSL session     |                    |      |      |            |      |       |  |
| warning: peer certificate won't be verified in this SSL session                                            |                                                                     |                    |      |      |            |      |       |  |
| ID USER GROUP                                                                                              | NAME                                                                | STAT U             | ICPU | UMEM | HOST       |      | TIME  |  |
| 23767 sfarm ec2                                                                                            | SFARM-HEAD                                                          | runn               | 2    | 15G  | one-kvm-06 | 114d | 06h27 |  |
| 24298 sfarm ec2                                                                                            | ec2-m1-large                                                        | runn               | 0    | 15G  | one-kvm-31 | 15d  | 12h30 |  |
| 24301 sfarm ec2                                                                                            | ec2-m1-large                                                        | runn               | 0    | 15G  | one-kvm-60 | 14d  | 08h54 |  |
| 24302 sfarm ec2                                                                                            | ec2-m1-large                                                        | runn               | 0    | 15G  | one-kvm-66 | 14d  | 08h54 |  |
| 24303 sfarm ec2                                                                                            | ec2-m1-large                                                        | runn               | 0    | 15G  | one-kvm-59 | 14d  | 08h54 |  |
| 24344 sfarm ec2                                                                                            | ec2-m1-large                                                        | runn               | 0    | 15G  | one-kvm-34 | 1d   | 07h18 |  |

Torino Cloud Users Mini-workshop, May 26 2016

#### Try out:

- onehost
- onevm
- oneimage
- onedatastore
- oaneacct
- ... followed by:
- |s
- show <id>
- ...

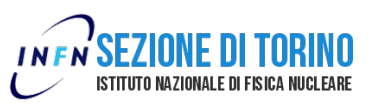

# EC2 interface and Euca2ools

- query the Cloud in an Amazon Elastic Compute Cloud (EC2) fashion (portability)
- service exposed by the OpenNebula econe-server
- use any Amazon Web Services (AWS) compatible tool to query the Cloud:
  - econe-\* (default, not recommended)

#### • euca-\*

• VMs categorised according to *flavours*: (if you need a custom flavour, ask us)

| Flavour   | CPUs | RAM     | Disk   |  |  |
|-----------|------|---------|--------|--|--|
| m1.tiny   | 1    | 512 MB  | 3 GB   |  |  |
| m1.small  | 1    | 2.6 GB  | 20 GB  |  |  |
| m1.medium | 3    | 7.7 GB  | 60 GB  |  |  |
| m1.large  | 6    | 15.4 GB | 120 GB |  |  |

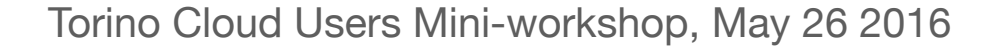

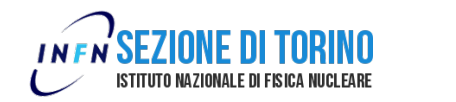

### EC2 interface and Euca2ools

#### Getting ready to use the Cloud:

• create a pair of public/private ssh keys:

```
euca-create-keypair -f privkey.pem your_key_name
```

• allocate the elastic IP (only the first time):

```
euca-allocate-address
```

• list the available images:

euca-describe-images

| root@on | e-accessits infn. | <pre>it [~] &gt; euca-describe-i</pre> | images          |           |        |        |         |         |   |
|---------|-------------------|----------------------------------------|-----------------|-----------|--------|--------|---------|---------|---|
| IMAGE   | ami-00000297      | Ubuntu Server 12.10                    | oneadmin        | available | public |        | i386    | machine |   |
| IMAGE   | ami-00000317      | WorkerNode-SLC53-BESIII                | oneadmin        | available | public |        | i386    | machine |   |
| IMAGE   | ami-00000344      | WN-Cent0S6-CloudInit-v2                | oneadmin        | available | public |        | i386    | machine |   |
| IMAGE   | ami-00000363      | WN-Cent0S6-CloudInit-ser               | rvices oneadmir | n availab | le p   | public |         | i386    | m |
| achine  |                   |                                        |                 |           |        |        |         |         |   |
| IMAGE   | ami-00000370      | WN-SLC53-BESIII oneadmin               | n availabl      | le public | :      | i386   | machine |         |   |
| IMAGE   | ami-00000380      | ubuntu-server-14.04-v3                 | oneadmin        | available | public |        | i386    | machine |   |
| IMAGE   | ami-00000402      | ucvm-1.18-1 oneadmir                   | n availabl      | le public |        | i386   | machine |         |   |
| IMAGE   | ami-00000406      | WN-Cent0S6-CloudInit-v9                | oneadmin        | available | public |        | i386    | machine |   |
| IMAGE   | ami-00000547      | ubuntu-server-14.10-32bi               | it-v1 oneadmir  | n availab | le p   | public |         | i386    | m |
| achine  |                   |                                        |                 |           |        |        |         |         |   |
| IMAGE   | ami-00000560      | WN-Cent0S6-CloudInit-v10               | ) oneadmir      | n availab | le p   | public |         | i386    | m |
| achine  |                   |                                        |                 |           |        |        |         |         |   |

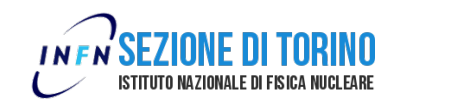

#### EC2 interface and Euca2ools

• run your first instance:

```
euca-run-instances ami-<id> -k <keyname> \
```

-f /path/to/user-data.txt -t m1.<flavour>

• check out your elastic IP:

euca-describe-address

• associate the elastic IP to an istance:

euca-associate-address -i i-<instance id> <elastic ip>

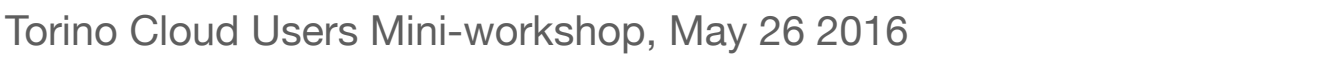

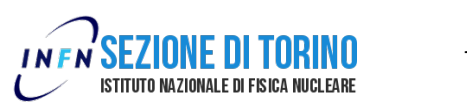

# Contextualisation

- start with basic images
- complex configuration at boot time (contextualisation)
- use CloudInit
- user-data.txt can be in *cloud-config* (.ccfg) format or a simple *bash script* (.sh):

```
#cloud-config
# vim: syntax=yaml
### Contact: stefano.bagnasco@to.infn.it
. . .
mounts:
 - [ "/dev/vdd", "/home", "xfs", "defaults", "0", "0" ]
groups:
 - users
users:
 - default
# Extra packages
packages:
 - emacs
. . .
runcmd:
- [bash, -c, *custom_config_script]
```

#!/bin/sh
echo "Hello World." | tee /root/output.txt

#### We provide more complete examples!

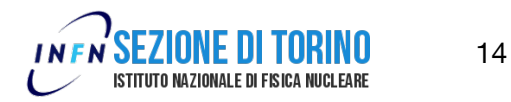

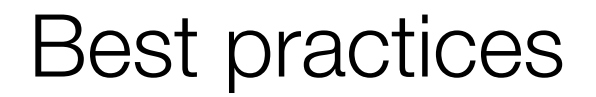

#### When to use the GUI:

- monitor your instances
- attach/detach disks

#### When to use the euca-tools:

- create new instances
- attach the elastic IP

- after testing new configurations, add it to your contextualisation file (the Cloud is a volatile environment)
- do not snapshot, save on the persistent disk instead

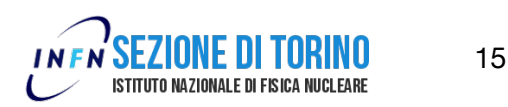

### Documentation

- OpenNebula user guide: <u>http://docs.opennebula.org/4.8/user/</u>
  - OpenNebula Client: <u>http://docs.opennebula.org/4.8/user/references/cli.html</u>
- Euca2ools: <u>http://personalpages.to.infn.it/~berzano/cloud/user\_guide.html#euca2ools-</u> <u>managing-vms-keys-and-ip-addresses</u>
- CloudInit: <a href="https://cloudinit.readthedocs.io/en/latest/">https://cloudinit.readthedocs.io/en/latest/</a>

# And above all: browse, play around, (do not) break it, ask... report bugs and requests!

Torino Cloud Users Mini-workshop, May 26 2016

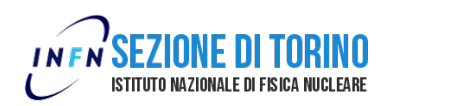

16